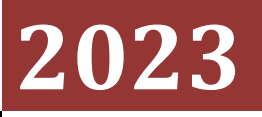

# ВЕСОВОЙ ТЕРМИНАЛ XK3118T1

Руководство по эксплуатации

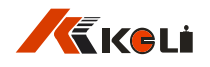

# СОДЕРЖАНИЕ

| Введение                            | 3  |
|-------------------------------------|----|
| 1. Технические характеристики       | 3  |
| 2. Назначение кнопок и указателей   | 4  |
| 3. Работа с терминалом              | 6  |
| 3.1. Включение и отключение функции |    |
| автообнуления                       | 6  |
| 3.2. Обнуление вручную              | 7  |
| 3.3. Учет веса тары                 | 7  |
| 3.4. Функция суммирования веса      | 7  |
| 3.5.Настройка параметров и функций  | 7  |
| 4. Калибровка                       | 9  |
| 5. Настройка других параметров      | 11 |
| 6. Информация об ошибках            | 12 |
| 7. Комплект поставки                | 13 |

## введение

Весовой терминал типа XK3118T1 (далее терминал) предназначен для измерение сигнала от аналоговых тензодатчиков и преобразования в единицы веса (кг или фунты). Индикация веса осуществляется на 6-ти разрядном светодиодном дисплее. На борту имеется выход RS-232. Терминал предназначен для работы с промышленными весами различных типов. Для предотвращения несанкционированного изменения параметров калибровки, на задней стенке терминала имеется крышка, которая закрывает кнопку «Калибровка». Крышка крепится специальным винтом, головка которого имеет отверстие для опломбирования.

#### Терминал имеет следующие особенности и функции:

- простое управление благодаря информативной передней панели;
- 6-ти разрядный светодиодный дисплей;
- питание от сети или от встроенного заряжаемого аккумулятора;
- функция учета веса тары;
- суммирование веса, при многократном взвешивании и индикация суммарного веса и количества взвешиваний;
- автообнуление с настраиваемым диапазоном действия;
- программирование параметров наибольшего и наименьшего пределов взвешивания;
- выбор дискретности отсчета;
- выбор скорости передачи данных;
- индикация на дисплее: НЕДОГРУЗ, ПЕРЕГРУЗ, СТАБИЛИЗАЦИЯ ВЕСОВОЙ ПЛАТФОРМЫ, НУЛЬ, НЕТТО, БРУТТО, ТАРА, РАЗРЯД АККУМУЛЯТОР РАЗРЯЖЕН, ЗАРЯДКА АККУМУЛЯТОРА.

## 1 ТЕХНИЧЕСКИЕ ХАРАКТЕРИСТИКИ

| класс точности                                 | III, n=3000;                                      |
|------------------------------------------------|---------------------------------------------------|
| компенсация веса тары                          | от 0 до НПВ;                                      |
| выход                                          | RS 232;                                           |
| количество отображаемых десятичных знаков      | 3;                                                |
| высота знаков                                  | 20 мм;                                            |
| максимальное количество датчиков с сопротивлен | ием 350 Ом6 шт.;                                  |
| напряжение питания тензодатчиков               | 5 B;                                              |
| ток, не более                                  | 300 мА;                                           |
| входная чувствительность                       | 1,5 мкВ/дел;                                      |
| входной сигнал                                 | 16 ~18 мВ;                                        |
| нелинейность от всей шкалы                     |                                                   |
|                                                | класс точности.<br>компенсация веса тары<br>выход |

| • | частота АЦП                 | 10 Гц;               |
|---|-----------------------------|----------------------|
| • | эл. питание                 | DC 10 B;             |
| • | потребление                 | 6Вт;                 |
| • | диапазон рабочих температур | от -10 °С до +40 °С; |
| • | габариты                    | 250 х 180 х 100 мм;  |
| • | масса, не более             | 1,5 кг.              |

# 2 НАЗНАЧЕНИЕ КНОПОК И УКАЗАТЕЛЕЙ

## Клавиатура:

| КНОПКА | ФУНКЦИЯ                                              |  |
|--------|------------------------------------------------------|--|
| →0←    | Обнуление массы в случае дрейфа при пустой платформе |  |
| Tare   | Выборка массы тары из диапазона взвешивания          |  |
| Σ      | Суммирование масс взвешиваемых грузов                |  |
| Fn     | Режим настройки параметров                           |  |
| Ø      | Включение, выключение терминала                      |  |

## Указатели на передней панели

| УКАЗАТЕЛЬ   | НАЗНАЧЕНИЕ                                |  |
|-------------|-------------------------------------------|--|
| Zero        | Вес нулевой                               |  |
| <b>⊳</b> ₀⊿ | Весовая платформа стабильна               |  |
| Net         | Вес нетто, без учета веса тары            |  |
| Σ           | Суммирование веса                         |  |
| Fn          | Активен режим настройки параметров        |  |
|             | Аккумулятор разряжен                      |  |
| LO          | Масса груза на весах меньше допустимого   |  |
| OK          | Масса груза в пределах рабочего диапазона |  |

| НІ Масса груза на весах превышает допустимый |                       |
|----------------------------------------------|-----------------------|
|                                              | Зарядка аккумулятора  |
| kg                                           | Еденица измерения кг. |

## Вид сзади

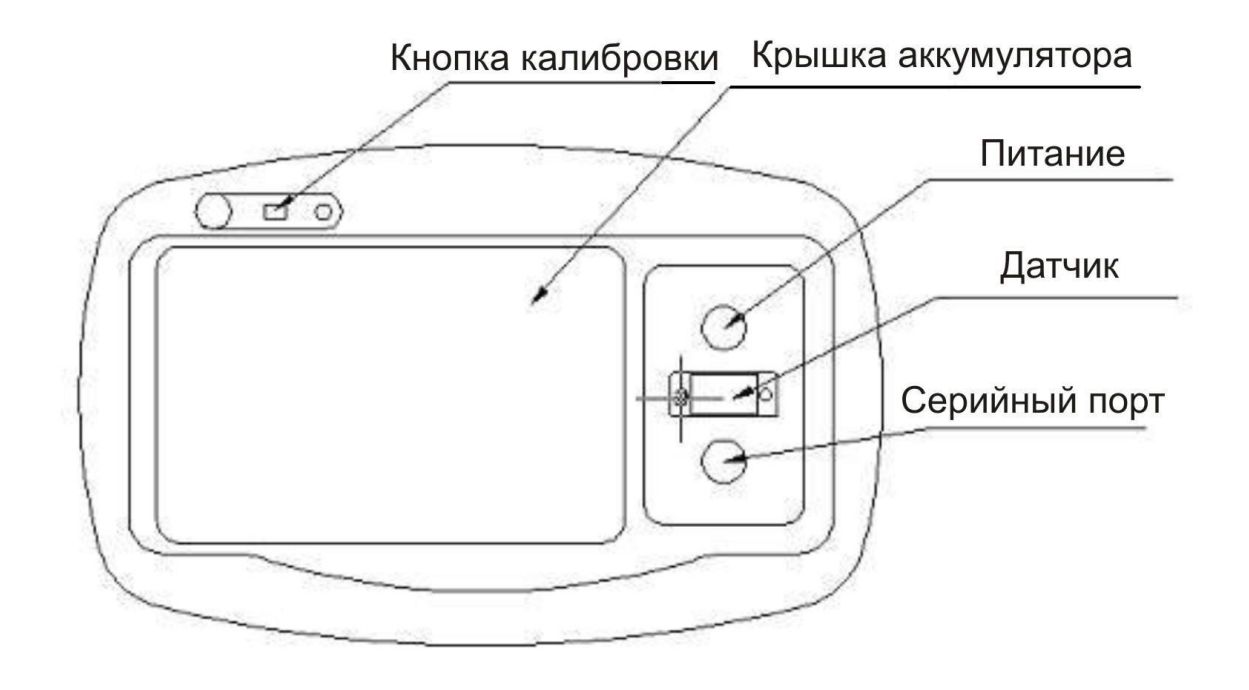

Для входа в режим калибровки используется кнопка на задней панели, закрытая планкой, с возможностью опломбирования после калибровки.

## Подключение тензодатчика

|                                                               | № контакта | Назначение          |
|---------------------------------------------------------------|------------|---------------------|
| 屏蔽 F-E-                                                       |            |                     |
|                                                               | 1          | - питание (вх.)     |
| \$ @ \$ \$ \$                                                 | 2          | -обратная связь     |
| $\setminus \emptyset $ $\emptyset $ $\emptyset $ $\emptyset $ | 6          | + питание (вх.)     |
|                                                               | $\bigcirc$ | +обратная связь     |
| S- E+                                                         | 8          | - сигнал (вых.)     |
|                                                               | 9          | + сигнал (вых.)     |
|                                                               | 5          | Экранирующий провод |

Страница - 5 -

При 4-х проводной схеме подключения тензодатчика, между контактами 1 и 2, 6 и 7 ставится перемычка.

Подключение датчика к терминалу должно иметь надежный контакт; Экранирующий провод должен быть подключен к контакту «Земля». Подключать или отключать датчик необходимо при выключенном терминале.

Терминал и весовые датчики должны быть надежно защищены от статического электричества. Запрещается проводить сварочные работы в непосредственной близости от весового оборудования. Необходимо принять меры для защиты оборудования от грозы.

## Схема распайки последовательного порта RS 232

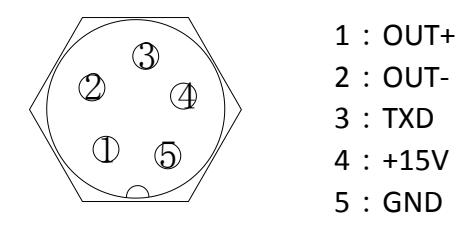

## 3. РАБОТА С ТЕРМИНАЛОМ

## 3.1 Включение и отключение функции Автообнуление

Включение и выключение терминала осуществляется нажатием кнопки (), расположенной на передней панели. После включения терминал выполняет самотестирование. В случае, если показания веса ненагруженных весов отличается ОТ «0», но находится пределах действия функции В Автообнуления, то на дисплее терминала будет отображаться «0». Если показания ненагруженных весов превышают предел действия функции Автообнуления, то на дисплее терминала будет отображаться действительное значение.

#### 3.2 Обнуление вручную

Для обнуления показаний необходимо нажать кнопку « $\rightarrow 0 \leftarrow$ », при стабильном показании веса. Обнуление не работает в режиме Выборка массы тары «NET». Ручное обнуление действует в пределах выбранного диапазона (см. п. 6).

### 3.3 Учет веса тары

Учитывать вес тары можно, если показания терминала больше нуля и стабильно. После установки на весы тары, нажмите кнопку «**Tare**» терминал будет показывать «0». При взвешивании груза в данной таре на дисплее терминала будет отображаться вес нетто. Для выхода из режима учета веса тары, необходимо повторно нажать кнопку «**Tare**».

#### 3.4 Функция суммирования веса.

Если масса груза на весах больше чем 5 дискрет, и стабильна, то при нажатии кнопки « $\Sigma$ » текущий вес будет добавлен, и дисплей терминала в течении 3 секунд будет отображать суммарный вес и количество взвешиваний. Если масса груза на весах меньше 5 дискрет, то при нажатии кнопки « $\Sigma$ » на дисплее появится надпись «**Err 02**». Следующее добавление веса возможно только после разгружения весов, и установки нового груза. Если повторно нажать кнопку « $\Sigma$ », не снимая груз с весов на дисплее высветится надпись «**Err 02**».

Чтобы увидеть значение суммарного веса необходимо нажать кнопку « $\Sigma$ » до появления звукового сигнала. При нажатии кнопки « $\rightarrow 0 \leftarrow$ » появится индикация количества взвешиваний, следующее нажатие кнопки « $\rightarrow 0 \leftarrow$ » переведет терминал в режим взвешивания.

Что бы удалить значения суммарного веса, нажмите кнопку « $\Sigma$ » до появления звукового сигнала. Появится надпись «CLEAr –». При нажатии кнопки « $\rightarrow 0$  сметрание суммарного веса будет удалено. Если во время индикации надписи «CLEAr» – нажать кнопку «Fn», значение веса сохранится, и терминал перейдет в режим взвешивания.

#### 3.5 Настройка параметров и функций.

Для входа в режим настройки параметров необходимо нажать кнопку «**Fn**» до появления звукового сигнала. При этом весы должны находиться в режиме взвешивания.

| №<br>п/п | Действия                                                                                                    | Индикация<br>на дисплее | Настраиваемые функции                                                                                                    |
|----------|----------------------------------------------------------------------------------------------------|-------------------------|----------------------------------------------------------------------------------------------------|
| 1        | Нажать и удерживать<br>кнопку « <b>Fn</b> », чтобы<br>войти в режим<br>настройки.<br>Нажать кнопку «∑»,<br>что бы перейти к<br>другому параметру.<br>Нажать кнопку<br>«→0←», что бы<br>подтвердить<br>выбранное значение и<br>перейти к следующей<br>функции. | «FП»                    | «FП Lb»: выбор кг/фунты<br>«FП AПL»: Взвешивание<br>животных путем усреднения<br>результатов нескольких<br>взвешиваний, в процессе которого<br>дисплей дифференциалом.<br>«FП Cot»: режим взвешивания<br>животных<br>«FП»: функция не выбрана                                                                                                    |
| 2        | Нажать кнопку «∑»,<br>что бы перейти к<br>другому параметру.<br>Нажать кнопку<br>«→0←», что бы<br>подтвердить<br>выбранное значение и<br>перейти к следующей<br>функции.                                                                                      | « <b>PS</b> »           | Настройка режима<br>энергосбережения:<br>« <b>Ps oFF</b> »: Режим<br>энергосбережения выключен.<br>« <b>Ps oП</b> »: Режим энергосбережения<br>включен. Режим энергосбережения<br>будет активирован через 5 минут<br>после стабилизации веса. Дисплей<br>будет отображать только<br>последнюю цифру.<br>« <b>Ps oПP</b> »: Расширенный режим<br>экономии электроэнергии,<br>который автоматически выключит<br>терминал через 5 минут после<br>стабилизации веса. |
| 3        | Нажать кнопку «∑»,<br>что бы перейти к<br>другому параметру.<br>Нажать кнопку<br>«→0←», что бы<br>подтвердить<br>выбранное значение и<br>перейти к следующей<br>функции.                                                                                      | « <b>br</b> »           | Выбор скорости передачи данных:<br>600 – 9600 кБс.                                                                                                    |
| 4        | Нажать кнопку «Σ»,<br>что бы перейти к<br>другому параметру.                                                                                                    | « <b>Co</b> -»          | Настройка формата передачи<br>данных. Выбрать от 1 до 6.                                                                                                    |

|   | Нажать кнопку               |                |                                      |
|---|-----------------------------|----------------|--------------------------------------|
|   | « <b>→0</b> ←», что бы      |                |                                      |
|   | подтвердить                 |                |                                      |
|   | выбранное значение и        |                |                                      |
|   | перейти к следующей         |                |                                      |
|   | функции.                    |                |                                      |
|   | Нажать кнопку « $\Sigma$ », |                | Выбор наибольшего предела            |
|   | что бы перейти к            |                | взвешивания:                         |
|   | другому параметру.          |                | при нажатии кнопки « <b>Tare</b> »   |
|   | Нажать кнопку               |                | мигание цифр будет смещатся          |
| 5 | « <b>→0</b> ←», что бы      |                | вправо. Нажатие кнопки « $\Sigma$ »  |
| 5 | подтвердить                 | «11 <i>-</i> » | увеличит значение мигающей           |
|   | выбранное значение и        |                | цифры. Нажатие кнопки «→ <b>0</b> ←» |
|   | перейти к следующей         |                | подтверждает выбранное значение      |
|   | функции.                    |                | наибольшего предела                  |
|   |                             |                | взвешивания.                         |
|   | Нажать кнопку « $\Sigma$ », |                | Выбор наименьшего предела            |
|   | что бы перейти к            |                | взвешивания:                         |
|   | другому параметру.          |                | при нажатии кнопки « <b>Tare</b> »   |
|   | Нажать кнопку               |                | мигание цифр будет смещаться         |
| 6 | «→ <b>0</b> ←», что бы      |                | вправо. Нажатие кнопки « $\Sigma$ »  |
| 0 | подтвердить                 | «L,»           | увеличит значение мигающей           |
|   | выбранное значение и        |                | цифры. Нажатие кнопки «→ <b>0</b> ←» |
|   | перейти к следующей         |                | подтверждает выбранное значение      |
|   | функции.                    |                | наибольшего предела                  |
|   |                             |                | взвешивания.                         |

## 4 КАЛИБРОВКА

Включить терминал. После самотестирования на дисплее терминала высветится на 2 секунды модель терминала (XK3118T1), затем версия прошивки процессора (U 3.3), после чего терминал перейдет в режим взвешивания. Прогреть терминал 15 ~ 30 минут и открыть крышку калибровки на задней стенке индикатора, предварительно открутив винт крепления крышки. Для перехода в режим калибровки необходимо нажать кнопку калибровки. При этом весовая платформа должна быть ненагружена. Ниже приводится последовательность калибровки:

| №<br>п/п | Действия                                                                                               | Индикация на<br>дисплее                                                                                                 | Настраиваемый параметр                                                                                                    |
|----------|----------------------------------------------------------------------------------------------------|----------------------------------------------------------------------------------------------------|----------------------------------------------------------------------------------------------------|
| 1        | Нажать кнопку<br>Калибровка на<br>задней панели.<br>Нажать кнопку<br>«→0←» для<br>следующего<br>этапа. | «CAL»                                                                                                    | Вход в режим калибровки весов.                                                                                                    |
| 2        | Нажать кнопку<br>«Σ» для выбора<br>дискретности.                                                       | «E 01»                                                                                                    | Дискретность выбирается из ряда 1, 2, 5, 10, 20, 50.                                                                                                    |
| 3        | Нажать кнопку<br>«Σ» для выбора<br>количества<br>знаков после<br>запятой.                              | «dC 0.000»                                                                                                    | Настройка индикации количества знаков после запятой.                                                                                                    |
| 4        | Нажать кнопку<br>«∑» для<br>перехода в<br>режим<br>настройки<br>наибольшего<br>предела<br>взвешивания  | « <b>F030.00</b> »                                                                                                    | Настройка наибольшего предела<br>взвешивания:<br>при нажатии кнопки « <b>Tare</b> » мигание<br>цифр будет смещаться вправо.<br>Нажатие кнопки «∑» увеличит<br>значение мигающей цифры. Нажатие<br>кнопки «→0←» подтверждает<br>выбранное значение наибольшего<br>предела взвешивания.                                                                                                 |
|          | Калибровка<br>Нуля, после<br>стабилизации<br>веса                                                      | «noLoAd»                                                                                                    | Калибровка нуля: после стабилизации<br>показаний терминала, нажать «→0←»<br>для подтверждения калибровки Нуля.                                                                                                    |
|          | Калибровка<br>контрольным<br>грузом<br>известной массы                                                 | После показа в<br>течение 2 секунд<br>надписи « <b>AdLoAd</b> »,<br>на дисплее появится<br>масса контрольного<br>груза. | Последовательность калибровки:<br>для более точной калибровки<br>необходимо пользоваться<br>контрольным грузом, массой близкой к<br>наибольшему суммарному пределу<br>взвешивания используемых датчиков.<br>При ненагруженных датчиках (пустая<br>весовая платформа) выставить с<br>помощью кнопок терминала на<br>дисплее вес контрольного груза.<br>Поместить груз на весы, и после |

|  | ( | стабилизации показаний нажатием     |
|--|---|-------------------------------------|
|  | 1 | кнопки «→ <b>0</b> ←» зафиксировать |
|  |   | результаты калибровки.              |
|  | 7 | Терминал перейдет в режим           |
|  | 1 | взвешивания.                        |

## 5 НАСТРОЙКА ДРУГИХ ПАРАМЕТРОВ

После входа в режим калибровки на дисплее появится надпись «CAL», при нажатии кнопки « $\Sigma$ » на дисплее появится надпись «Zero», нажмите кнопку « $\rightarrow 0$  —», для подтверждения настройки параметров обнуления. Ниже приводятся последовательность действий:

| №<br>п/п | Действия                                                                                                    | Индикация<br>на дисплее | Настраиваемый параметр                                                                                                    |
|----------|----------------------------------------------------------------------------------------------------|-------------------------|----------------------------------------------------------------------------------------------------|
|          |                                                                                                    | «ZEro»                  | Вход в режим настройки обнуления. Для подтверждения и перехода к настройке параметров нажать кнопку «→0←».                                                       |
| 1        | Нажать кнопку «Σ»,<br>что бы изменить<br>значение<br>настраиваемого<br>параметра.<br>Нажать кнопку<br>«→0←», что бы<br>подтвердить<br>выбранное значение и<br>перейти к следующей<br>функции. | « <b>Zot</b> »          | Диапазон автоматического обнуления при отклонении от «0»: 0~4 дискрет.                                                                                           |
| 2        | Нажать кнопку «Σ»<br>для выбора значения.<br>Нажать кнопку<br>«→0←», что бы<br>подтвердить<br>выбранное значение и<br>перейти к следующей<br>функции                                          | «Пt -»                  | Выбор диапазона обнуления вручную: 0, 2, 4, 10, 20, 100 % от полной нагрузки.                                                                                    |
| 3        | Нажать кнопку «Σ»<br>для выбора значения.<br>Нажать кнопку<br>«→0←», что бы                                                                                                    | « <b>At</b> »           | Выбор диапазона автообнуления:<br>0, 2, 4, 10, 20, 100 % от полной нагрузки.<br>При выключения, терминал запоминает то<br>значение «0», которое было установлено |

| подтверд<br>выбранн<br>перейти<br>функции                                                             | цить<br>ое значение и<br>к следующей                                                                |          | автоматически до отключения, в пределах<br>выбранного диапазона.<br>При включении, не зависимо от того,<br>нагружены весы, в пределах<br>установленного диапазона или нет, дисплей<br>буде показывать «0». |
|----------------------------------------------------------------------------------------------------|----------------------------------------------------------------------------------------------------|----------|----------------------------------------------------------------------------------------------------|
| Нажать н<br>для выбо<br>чувствит<br>Нажать н<br>4 «→0←><br>подтверд<br>выбранн<br>перейти<br>калиброн | кнопку «Σ»<br>ора<br>сельности.<br>кнопку<br>, что бы<br>цить<br>ое значение и<br>из режима<br>зки. | «FL SEП» | Настройка фильтра:<br>«FL Stb»: Низкая чувствительность<br>«FL SEП»: Высокая чувствительность.                                                                                                    |

## 6 ИНФОРМАЦИЯ ОБ ОШИБКАХ

| Индикация<br>ошибки | Причина ошибки                              |  |  |
|---------------------|---------------------------------------------|--|--|
| <b>Err 01</b>       | Превышение диапазона обнуления              |  |  |
| Err 02              | Малый вес для добавления к суммарному весу. |  |  |
| Err 03              | Весы перегружены                            |  |  |
| <b>Err 04</b>       | Вес не стабилен                             |  |  |
| Err 05              | Ошибочный вес калибровки. Слишком низкий    |  |  |
|                     | калибровочный вес.                          |  |  |
| Err 09              | Ошибка считывания данных                    |  |  |
| <b>Err 10</b>       | Сбой программного обеспечения               |  |  |
|                     |                                             |  |  |

## 7 КОМПЛЕК ПОСТАВКИ

| 1. | Весовой терминал типа ХК3118Т1 1 шт.              |
|----|---------------------------------------------------|
| 2. | Сетевой адаптер1 шт.                              |
| 3. | Разъем тип D 9-ти пиновый (для подключения        |
|    | тензодатчика датчика)1 шт.                        |
| 4. | Разъем 5-ти пиновый (для подключения RS 232)1 шт. |
| 5. | Руководство по эксплуатации1 шт.                  |

6. Сертификат производителя.....1 шт.

В зависимости от версии прошивки процессора набор функций может незначительно отличатся от перечисленных в данном Руководстве по эксплуатации.

С вопросами по работе с Терминалом обращайтесь к производителю или официальному представителю.

<u>Производитель:</u>

Keli International Trading Co., LTD. No. 199 Changxing Road, Jiangbei C District, 315033 Ningbo China Телефон: +86-574 8756 2251 Факс: +86-574 8756 2298